## Find out why and save careers

## **Student instructions**

- Check out the <u>Understanding your career matches</u> / <u>Información sobre tus profesiones afines</u> video to see a preview of how Xello's Matchmaker career assessment works and how you're in the driver seat of your results.
- 2 Explore careers in Xello by sorting the careers by your Matchmaker (Interest Match) results. Ask yourself:
  - What careers surprise me?
  - What careers make sense?
  - What is the level of match for a career I am interested in? Does this match result make sense?
- 3 Click into at least 3 careers with different match results (excellent, good, fair, and poor). Within each career do the following:
  - Review the career profile content
  - Click on **Find out why** to reveal what you like or dislike about this career. Do your answers make sense? If not, update your answer.
  - If you updated an answer did the match result change?
- Select at least 3 careers of interest to save to your Xello saved options. These careers do not need to be excellent matches, but should be options you'd like to investigate further. To review all your saved options click on the heart icon beside your avatar.
- <sup>5</sup> After saving 3 careers, proceed to the Xello lesson called **Explore career matches** to gain a better understanding of central, secondary, and other career aspects.
- OPTIONAL: After completing the Xello Lesson, revisit your career matches and dismiss any careers you feel 'blah' about or that don't fit with something you believe strongly in. From the **Explore careers** page, click **Hide** for any career you want to dismiss so that you can focus on the careers that you want to explore further.